【メディカルオンライン Myページの登録方法】

① 図書館HPから、メディカルオンラインにログインします。

| 受験生の方へ   | 在学生の方へ                     | 卒業生・同窓生の方へ   | 高校教員の方へ           | 採用ご担当者様へ          | 地域の方へ             | UNIVERSAL PASSPORT    |  |
|----------|----------------------------|--------------|-------------------|-------------------|-------------------|-----------------------|--|
| 一一一下 市地市 | GARUEN UNIVERSITY<br>L学園大学 |              | Google 提供         | ٩                 | <u>?</u> 資料請求     | ↓ オープンキャンパス           |  |
| 大学棋      | 既要                         | 学びの特徴        | 学部学科,             | ・大学院              | 入試情報              | 資格                    |  |
| 抗感染症薬開発  | 论研究部門                      | 、 データ・       | ベース(学内:           | 者限定)              |                   |                       |  |
|          |                            | 個人利用の範       | 囲を超えるような大         | ローマン<br>量ダウンロード(フ | ログラムによる自動検!       | 索等)、再配信、改変、転載等        |  |
|          |                            | は禁止されて       | います。              |                   |                   |                       |  |
|          |                            | こういった行う      | 為は、个正行為と見         | なされ、大学全体で         | が利用が停止される場合       | があります。                |  |
|          |                            |              |                   |                   |                   |                       |  |
|          |                            | 医中誌W         | eb【同時アクセス         | 、数:4】             |                   |                       |  |
|          |                            | 医学中央雑        | 誌刊行会による文献         | データベース。           |                   |                       |  |
|          |                            | <u>利用マニュ</u> | <u>71</u>         |                   |                   |                       |  |
|          |                            | 医中誌We        | ;b                |                   |                   | >                     |  |
|          |                            |              |                   |                   |                   |                       |  |
|          |                            | 1            |                   |                   | 4117 <b>7 1</b>   |                       |  |
|          |                            | 7710         | ルオンフィン [原         | 時ナクセス数・無          | 市川政】              |                       |  |
|          |                            | 医学会誌・        | 学術専門誌からの文<br>ください | 献検索・閲覧など。         | <u>学外からも利用できま</u> | <u>す。</u> カウンターで学外利用の |  |
|          |                            | 中請をして利用マニュ   | くたさい。<br>アル       |                   |                   |                       |  |
|          |                            |              |                   |                   |                   |                       |  |
|          |                            | メディカ         | ルオンライン            |                   |                   | >                     |  |
|          |                            |              |                   |                   |                   |                       |  |

図書館HP>データベース・電子書籍・ジャーナル>メディカルオンライン

### ②-1 「Myページ新規登録」をクリックします。

原則、学内ネットワークにつながった端末から行ってください

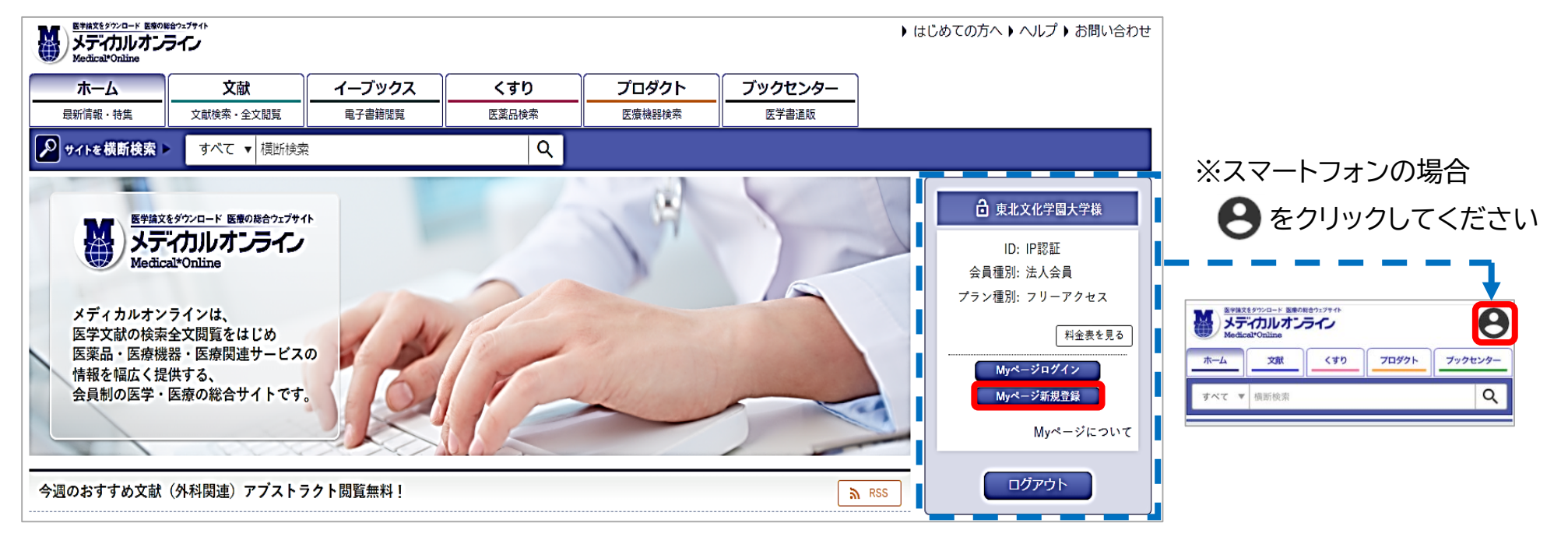

【学外からMyページの登録をする場合】 合 会員ログイン ID: トップ画面右側(スマートフォンの場合は 〇マーク)の「会員ログイン」に、 TBGUポータルサイト「総合情報センター図書館」掲載の パスワード: Myページ登録用ID/パスワードを入力して、ログインしてください。 ログイン後、Myページの登録手続きを行ってください。 ログイン

## ②-2 法人会員用Myページューザー登録の内容を確認の上、「同意する」をクリックします。

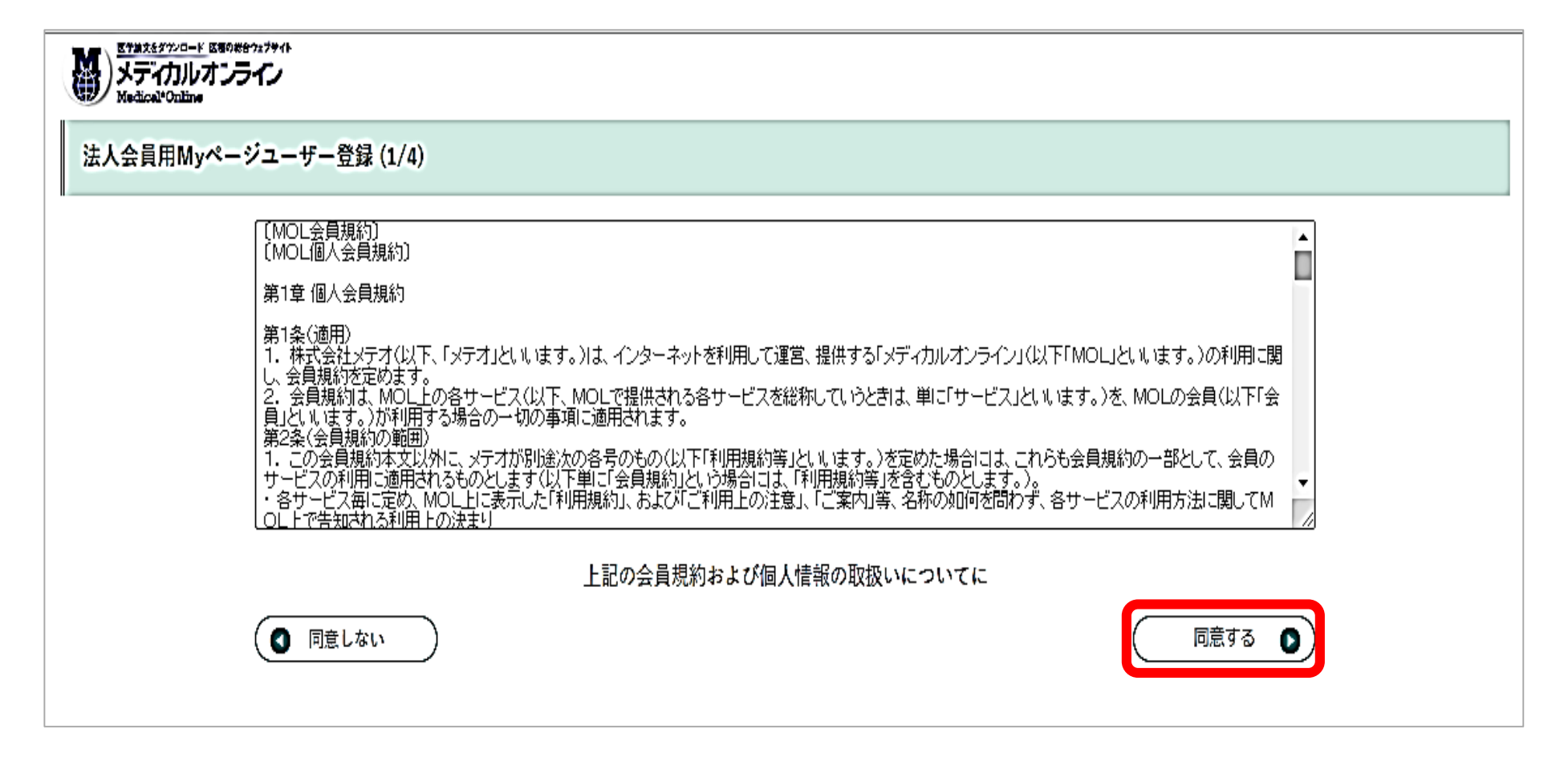

### ③-1 必要事項を入力し、「次へ」をクリックします。

|            | <sup>2,2794</sup> ⊁   |                       |                 |          |  |
|------------|-----------------------|-----------------------|-----------------|----------|--|
| 法人会員用Myページ | ジューザー登録 (2/4)         |                       |                 |          |  |
|            | ご登録者情報                |                       |                 |          |  |
| í          | お名前 <sup>必須</sup>     | 姓                     | 名               |          |  |
| I          |                       | <b>文化</b>             | 太郎              | J        |  |
| I          |                       | 姓 (フリガナ)              | 名 (フリガナ)        |          |  |
| 1          |                       | プンカ                   |                 | <u>ן</u> |  |
|            | 性別《公须                 | ●男 ○女                 |                 |          |  |
| i i        | 生年月日 必须               |                       |                 |          |  |
|            | メールアドレス <sup>必須</sup> | lib@office.tbgu.ac.jp |                 |          |  |
| i          | 業種・職種 <sup>必須</sup>   | 学生 ▼ 大学               | ▼ リハビリテーション医学 ▼ |          |  |
|            | ( 戻る                  |                       |                 |          |  |
|            |                       |                       |                 | _        |  |

### ③-2 登録者情報を確認後、「登録する」をクリックします。

| STはスタインワート 医等の総合ウォフサイト メティカルレオンライン Medical*Online |                                   |                          |             |  |  |
|---------------------------------------------------|-----------------------------------|--------------------------|-------------|--|--|
| 法人会員用Myページユーザー登録                                  | 录 (3/4)                           |                          |             |  |  |
| 以下の内容で<br>  <b>ご登録者情</b> 報                        | 登録を行います。内容をご確認下さい。<br><b>服の確認</b> |                          |             |  |  |
| お名言                                               | 前 <sup>必須</sup> 文化太郎 (プンカタロウ)     |                          |             |  |  |
| 性別                                                | 必須 男                              | 男                        |             |  |  |
| 生年月                                               | 日 必須 1999年4月27日                   | 1999年4月27日               |             |  |  |
| メールア                                              | ドレス 必須 lib@office.tbgu.ac.jp      | lib@office.tbgu.ac.jp    |             |  |  |
| 職業                                                | 必須 学生 > 大学 > リハビリテーション医学          |                          |             |  |  |
| <ul> <li>● 戻る</li> </ul>                          |                                   |                          | 仮登録状態       |  |  |
|                                                   |                                   | 法人会員用Myパージューザー登録 (4/4)   |             |  |  |
|                                                   |                                   | 法人会員用Myページユーザー改善課が完了しました | e.,<br>.L.< |  |  |

# ④ 発行元より、仮登録メールが届きます。メールに記載されたURLに アクセスしてください。

URLの有効期限は24時間です

メディカルオンライン「Myページ」仮登録のお知らせ 🕬 🖉 🕾

メディカルオンライン <info@medicalonline.jp> To 自分 マ

Myページのアカウント仮登録のお知らせです。

このメールに覚えがない場合は、恐れ入りますが破棄して頂きますようお願い致します。

Myページアカウントの登録を完了するには、以下の URL をクリックしてください。

https://www.medicalonline.jp/my/validate/company1/id/TyOWGn9XcJxAdYm

このメールが届いてから24時間以内に手続きをお進めにならない場合、本メールは無効となりますので御注意下さい。

このメールに関するお問い合わせは、以下にお願い致します。

メディカルオンライン 総合お問い合わせ窓口

info@medicalonline.jp

#### 【注意事項】

 ・発行元からのメールが迷惑フォルダ等に 入ってしまう場合があります。メールが届かない 場合は、すべてのメールフォルダをご確認ください。 また、medicalonline.jpのドメインからの メールを受け取れるようにしてください。

・仮登録のメールが届かない場合、メールアドレスを 誤って入力した可能性があります。 登録をやり直すか、他のメールアドレスで登録を 試してください。

### ⑤ Myページのログインパスワードを設定して登録完了です。 登録完了のメールが届きます。

| 法人会員用Myページユーザー 最終登録 パスワ                            | - ド設定                                                                                             |                                   |  |
|----------------------------------------------------|---------------------------------------------------------------------------------------------------|-----------------------------------|--|
| ログインパスワード                                          |                                                                                                   |                                   |  |
| ログインパスワード <sup>必須</sup><br>※半角英数字6文字以上<br>20文字以内   | 確認のため再度パスワードを入力して下さい。                                                                             |                                   |  |
| <ul> <li>登録ボタンのクリック</li> <li>登録ボタンをダブルク</li> </ul> | ま1回でお願いします。<br>リックなどで連続してクリックオると2両登録とな                                                            | る場合がございます。                        |  |
|                                                    | メディカルオンライン 「Myページ」 登録                                                                             | 完了のお知らせ <del>(78)</del> (5年10-73) |  |
|                                                    | メディカルオンライン <info@medicatonline.jp><br/>To 自分 ▼<br/>Myページアカウントの登録が完了致しました。</info@medicatonline.jp> |                                   |  |
|                                                    | ユーザ名:<br>パスワード:先程、WEB上で設定したパスワードとなります                                                             |                                   |  |
|                                                    | このメールに覚えがない場合は、恐れ入りますが破棄して頂きますよ<br>このメールに関するお問い合わせは、以下にお願い致します。                                   | うお願い致します。                         |  |
|                                                    | ※このメールに直接返信員かないようにお願い致します。                                                                        |                                   |  |
|                                                    | メディカルオンライン 総合お問い合わせ窓口<br>info@medicatonline.jp                                                    | 本登録完了                             |  |

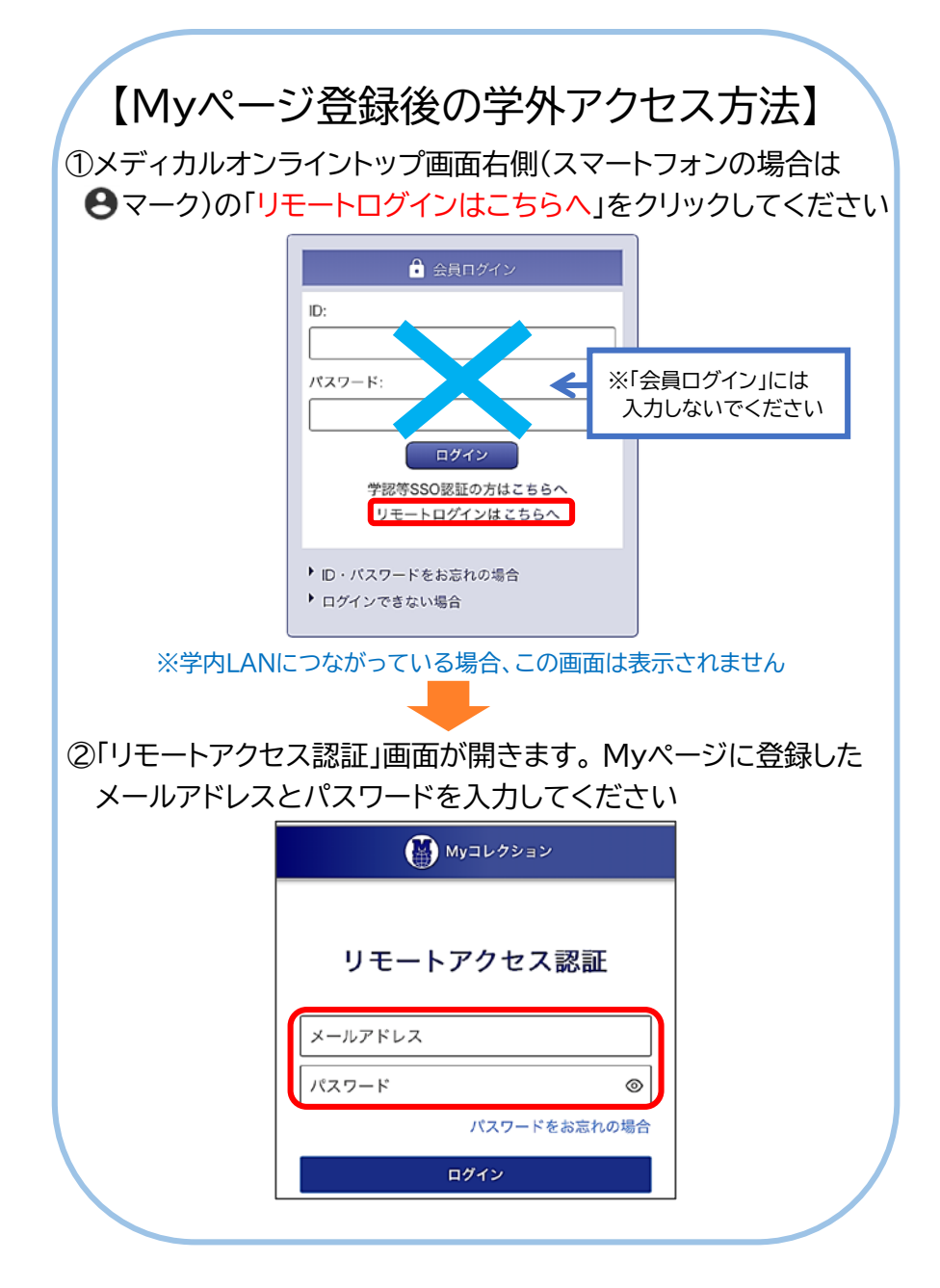

### 【よくあるご質問】

Q:文献がダウンロードが出来ない

A:「ご利用中のアカウントは文献をダウンロードする権限がありません」と 表示される場合、Myページ登録用IDでログインしたままになっています。 ログアウト後、「リモートログインはこちらへ」から、Myページに登録した メールアドレスとパスワードでログインし直してください。 (左の【Myページ登録後の学外アクセス方法】をご参照ください)

トップ画面右側(スマートフォンの場合は 🕑 マーク)の会員情報に 「〇〇様のMyページ」の表示がない場合、Myページ登録用IDで ログインした状態です。

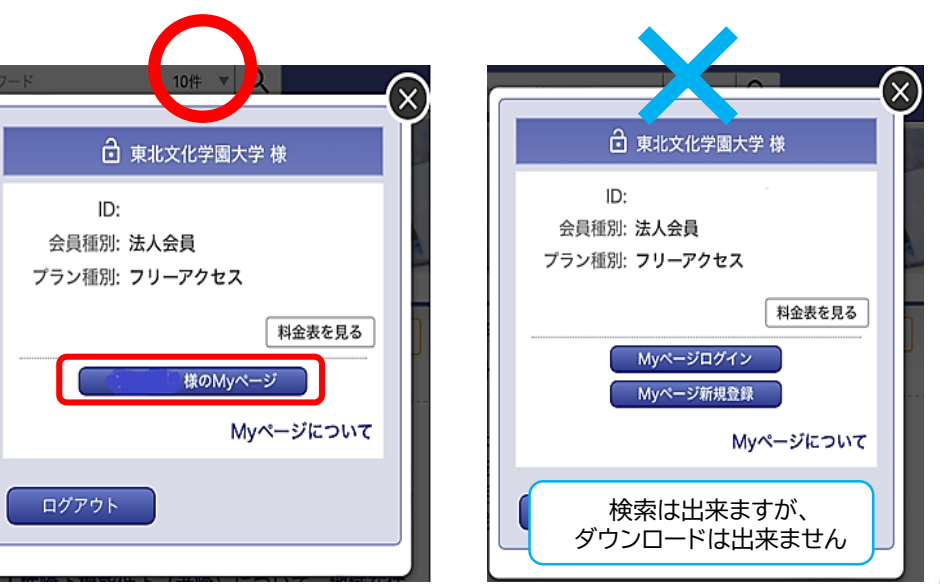